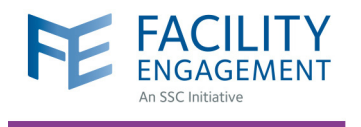

# HOW TO SIGN UP FOR VERSAPAY

VersaPay is the Canadian equivalent to PayPal. As a payment processor, it administers electronic fund transfers (EFTs) of your claims.

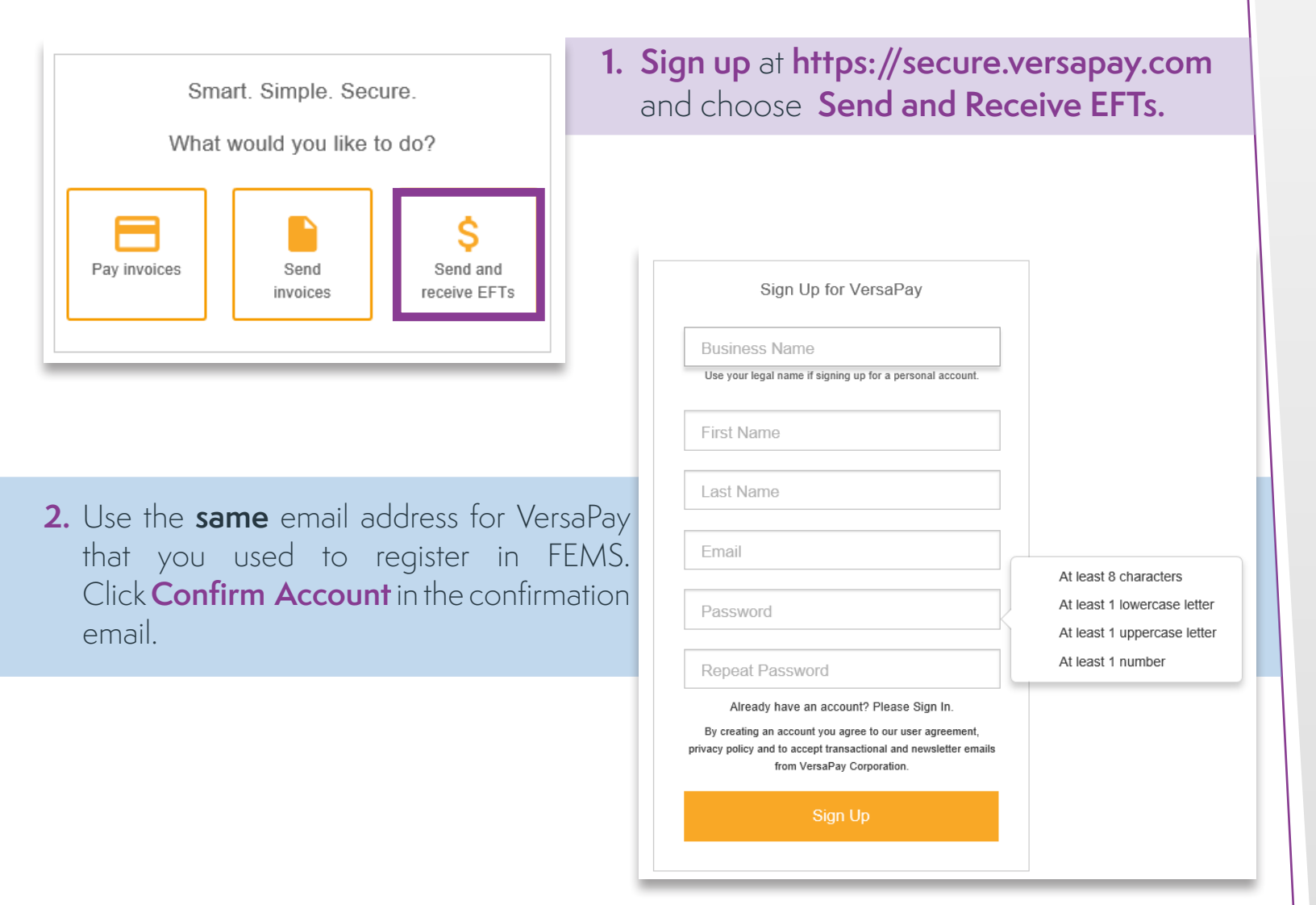

| Quick Links       |          |
|-------------------|----------|
| Add Bank Account  | <b></b>  |
| Send Money        |          |
| Request Money     | •        |
| Upload Batch File | <u>±</u> |

**3.** Click **Add Bank Account** under the **Quick Links Menu** to fill in the fields with your banking information.

## Need Help?

604 638 4869 or 1 800 665 2262 femssupport@doctorsofbc.ca

M-F 9am to 4pm

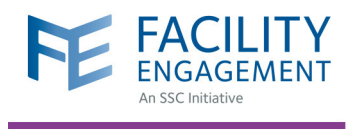

| Select you      | r bank:                                                 | Your Name<br>Your Address                | DATE                    |
|-----------------|---------------------------------------------------------|------------------------------------------|-------------------------|
| Transit n       | Don't see vour bank?   umber: 38314   umber: 5948894300 | PAY TO THE ORDER OF                      | DOLLARS                 |
| * Account       | holder: MKY Clothing                                    | II 001 II I: <u>38314</u> III <u>004</u> | III <u>5948894300</u> · |
|                 |                                                         |                                          |                         |
| Address Line 1: | 123 Your Street                                         |                                          |                         |
| Address Line 2: | Apt. 2206                                               |                                          |                         |
| City:           |                                                         |                                          |                         |
| Province/State: | <b>v</b>                                                |                                          |                         |
| Postal/Zip:     |                                                         |                                          |                         |
|                 |                                                         |                                          |                         |
|                 | Pre-authorized Debit Agreement allowing Ver             | sapay to debit this account according to | my                      |

### Your bank account is ready to be verified

In order to verify your bank account please check either your online banking or last bank statement and note the dollar amount next to the "VersaPay Verify" transaction.

Once you have your verification amount, please click the link below to verify your bank account.

Here is an example bank statement with the verification deposit circled:

#### Account Statement

- 4. Check the box indicating you Agree to the Pre-Authorized Debit Agreement and click Add Bank Account.
- Review the details you have entered and click Confirm Bank Account or go Back to edit your information.

- 6. Within 2 to 3 business days of adding the bank account, a verification micro deposit from VersaPay will appear on your bank statement.
- 7. You will also receive an email reminder from VersaPay to verify your bank account. Click Verify my Bank Account to redirect you to VersaPay and sign in to continue.

8. Enter the deposit amount that you observed in your bank account in the field provided

| * Democit emounts  |      | Account           |        |                     |       |      |
|--------------------|------|-------------------|--------|---------------------|-------|------|
| " Deposit amount:  | 0.00 | 3 attempts left 🕜 | Date   |                     |       |      |
|                    |      |                   | Feb 22 | Canadian Tire       | 25.00 |      |
|                    |      |                   | Feb 21 | VersaPay Verify BUS | 2.79  |      |
|                    |      |                   | Feb 21 | VersaPay Verify AP  |       | 2.79 |
| Verify Bank Accoun |      |                   |        |                     |       |      |
|                    |      |                   |        |                     |       |      |

and click **Verify Bank Account**. Once your account is verified, the deposit will be reversed. VersaPay is now ready to take your claims.

## Need Help?

604 638 4869 or 1 800 665 2262 femssupport@doctorsofbc.ca

M-F 9am to 4pm